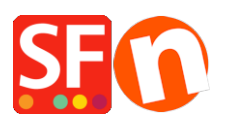

Base de connaissances > Paramètres de Paiement > PAIEMENTS CB | Activer la passerelle PayPal

## PAIEMENTS CB | Activer la passerelle PayPal

Elenor A. - 2021-12-08 - Paramètres de Paiement

=>Lancez votre boutique dans le logiciel ecommerce ShopFactory

=> Cliquez sur Central => choisissez « Modes de Paiement Acceptés », vous serez dirigé vers l'assistant des modes de paiement

**ATTENTION :** Activer/cocher la case « PayPal » dans la liste des fournisseurs de services, puis cliquez sur Suivant

=> Paramétrez vos options PayPal. Saisissez l'adresse e-mail correspondant à votre compte PayPal, configurez les devises acceptées dans votre boutique, puis choisissez les types de carte que vous souhaitez accepter via PayPal.

=> Cliquez sur Suivant. La page suivante est une liste des types de paiement qui seront disponibles dans votre boutique. Vous pouvez gérer l'ordre de ces modes, en cliquant simplement sur les flèches « Haut » et « Bas » pour appliquer un ordre de priorité.

- => Cliquez sur le bouton Terminer
- => Enregistrez votre boutique
- => Prévisualisez votre boutique dans un navigateur externe et passez une commande test
- => Publiez votre boutique a nouveau, pour mettre a jour les changements en ligne.

| PayPal:                           |                                                                                                    |          |
|-----------------------------------|----------------------------------------------------------------------------------------------------|----------|
| Account details                   |                                                                                                    |          |
| Username/Email Address:           |                                                                                                    |          |
| Authorization of payment<br>only: | When you select this function, your customers will<br>not pay you immediately. PayPal will only verify<br>the ability of the customer to pay. When you want<br>the money to be paid, you have to log into your<br>PayPal account and tell PayPal to withdraw the<br>money from the customer. |          |
| Non-PayPal account:               | Buyer does not need to create a PayPal account to check out and landing page for Non-PayPal account.                                                                                                    |          |
| Currency                          | Afghanistan Afghani (AFA) Af<br>Albanian Lek (ALL) L<br>Algerian Dinar (DZD) DA<br>Angolan New Kwanza (AON) Kz<br>Aroentine Peso (ARS) ARS\$<br>Set currencies                                                                                                    | <b>`</b> |
| Payment method                    |                                                                                                    |          |
| American Express                  | + 🗸                                                                                                    |          |
| 🗆 Aura                            |                                                                                                    |          |
| Delta                             | + 🗸 🛛 % 🖌                                                                                                    |          |
| Direct debit                      | + 🗸                                                                                                    |          |
| Discover                          |                                                                                                    |          |
|                                   |                                                                                                    |          |